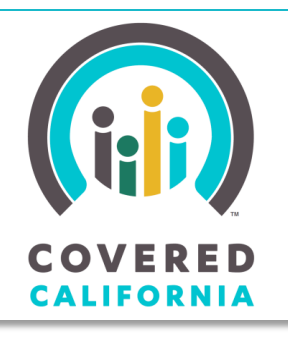

Your destination for affordable, quality health care, including Medi-Cal JOB AID: REPORT A CHANGE FOR 2014

November 7, 2014

This Job Aid illustrates the **Report a Change** functionality for the two benefit years, 2014 and 2015, on the *Individual Landing* page. The Job Aid is intended for Certified Enrollment Counselors, County Eligibility Workers, Certified Insurance Agents and Service Center Representatives.

### **Report a Change for 2014**

During the Renewal and Open Enrollment periods, Consumers can independently report changes for 2015 but only Certified Insurance Agents (Agents), and County Eligibility Workers (CEWs) and Service Center Representatives (SCRs) with the Administrative role (Admins) can submit a Report a Change for 2014. If the *Individual Landing* page displays the Renew buttons, the **Report a Change 2014** link will display in the **Actions** section on the *Individual Landing* page, as illustrated.

|                                                                                                    |                                                                                                    | APPLY FOR HE                                                                                                    | EALTH INSUR                                                                                                    | ANCE                                                                                                    |
|----------------------------------------------------------------------------------------------------|----------------------------------------------------------------------------------------------------|----------------------------------------------------------------------------------------------------|----------------------------------------------------------------------------------------------------|----------------------------------------------------------------------------------------------------|
|                                                                                                    | EXPLORE<br>What's Right For You                                                                                                    | PREVIEW<br>Health Plans                                                                                                    | APPLY<br>To Get Covered                                                                                                    | GET HELP<br>Find Answers                                                                                                    |
| VELCOME, VEN                                                                                                    | IUS SMITH<br>erage:                                                                                                    |                                                                                                    |                                                                                                    |                                                                                                    |
| Covered Ca<br>It's time to renew y<br>to confirm your info<br>2015.<br>Step 1: Ch<br>Informatic<br>Be sure to available<br>that you can stay in y<br>and shop for a ne<br>our stay in y<br>and shop for a ne<br>our ship in y | lifornia Renewal<br>wour coverage for 2015. You need<br>ormation and plan selection for<br>heck your<br>by the correct program and get the<br>type correct program and get the<br>step paying for heath insurance.<br>Horoll in a Plan<br>our current plan or compare rates<br>of the well keep you in your | Medi-Cal Renewal<br>To make sure you or your family con<br>Medi-Cal coverage, you must updati<br>information we have about your hou<br>orformation is and upbading docume<br>your most current information. You o<br>by completing the renewal form you<br>from your county and returning it, at<br>verification documents, to your count<br>services agency. | tinue to have<br>and verify the<br>seloid. You can<br>be added to the<br>seloid of the<br>will receive<br>only with<br>by human | ANNOUNCEMENTS View all Announcements ACTION S Begin Application Report a Change_2014 Manadow Appmication RESOURCES Manage Delegates Download PDF Application Get Adobe PDF Reader |
|                                                                                                    | Renew                                                                                                    | Renew                                                                                                    |                                                                                                    | MORE OPTIONS<br>Authorized Representative                                                                                                    |

Note: If the Consumer has changes to report for 2014 and the **Renew** buttons and the **Report a Change for 2014** link displays on the *Individual Landing* page, complete the Renewal for 2015 before starting the Report a Change for 2014.

CoveredCA.com is a joint initiative between Covered California and the California Department of Health Care Services

The **Report a Change for 2014** link displays in the **Welcome** panel of the *Individual Landing* page when:

- Eligibility for the current benefit year (2014) has been completed, and,
- Renewal for 2015 has been completed.

| Return Administration<br>Consumer Home              | AF                                                                                                    | PLY FOR HEAL                              | TH INSU    | RANCE                   | - |
|-----------------------------------------------------|----------------------------------------------------------------------------------------------------|-------------------------------------------|------------|-------------------------|---|
|                                                     | EXPLORE<br>What's Right For You                                                                         | PREVIEW<br>Health Plans                   |            | APPLY<br>To Get Covered |   |
| WELCOME, MIK<br>Are you moving? Changin<br>Report i | I HILL<br>g jobs? Expecting a child? We'll keep you cover<br><mark>a Change Report a Change_2014</mark> | ed.                                       |            |                         |   |
| Expect to receive in<br>SUMMARY                     | AS OF 01/01/2015 In the mail from your insurer what you need to co HOUSEHOLD PERSONAL DATA              | mplete enroliment. Give them a call if yo | enrollment |                         |   |

When there are two coexisting coverage years, 2014 and 2015, keep the following in mind when reporting changes:

- The **Report a Change for 2014** link displays only for SCRs, CEWs, and Agents, and only these users will be able to complete a Report a Change for 2014.
- Data presented on the *Report a Change Summary* page is the most recently submitted information.
- Once a change report for a given benefit year is started, complete the change report process through to enrollment for that year prior to beginning a change report for the other benefit year. For example: An Admin who begins a report a change for 2015 should submit the changes for eligibility determination and complete plan selection, prior to submitting changes for 2014.
- If the Individual Landing page displays the **Apply** or **Resume** buttons, you will not be able to report changes.

### Report a Change for 2014

The **Report a Change for 2014** link displays until March 31, 2015, only for SCRs, CEWs, and Agents, and only these users will be able to complete a Report a Change for 2014. Consumers will not see the **Report a Change for 2014** link nor will they be able to independently complete a Report a Change for 2014.

To report a change for 2014, click the **Report a Change** 2014 link to go to the *Report a Change Summary* page.

The Report a Change Summary page displays with the most recently submitted household information. Review the information in the sections

| Return Administration Consumer Home                 |                                                                                 | APPLY                | FOR HEALTH              | INSURAN |
|-----------------------------------------------------|---------------------------------------------------------------------------------|----------------------|-------------------------|---------|
|                                                     | EXPLORE<br>What's Right For You                                                 |                      | PREVIEW<br>Health Plans |         |
| WELCOME, MIK<br>Are you moving? Changin<br>Report a | I HILL<br>g jobs? Expecting a child? We'll keep yo<br>a Change Report a Change_ | ou covered.<br>_2014 |                         | Ň       |

of the Report a Change Summary page.

To make changes in a section on the *Report a Summary* page, click the **Edit** button in the section to open the section and enter the changes.

| EXPLORE<br>What's Right For You | PREVIEW<br>Health Plans                      | APP<br>To Get C        | LY<br>overed | GET HELP<br>Find Answers |                    |
|---------------------------------|----------------------------------------------|------------------------|--------------|--------------------------|--------------------|
| SUMMARY HOUSEHOL                | D PERSONAL DATA INCOME                       | ELIGIBILITY ENROLLMENT |              |                          |                    |
| REPORT A CHA                    | NGE SUMMARY                                  |                        |              |                          | Cancel all changes |
| To make changes, click Edit or  | click next to the number you want to change. |                        |              |                          |                    |
| <ul> <li>Household</li> </ul>   |                                              |                        |              |                          |                    |
|                                 |                                              | Member 1               | Joseph Coat  |                          | E-414              |
|                                 |                                              | Member 2               | Dream Coat   |                          | Eait               |
|                                 |                                              | Member 3               | Tech Coat    |                          |                    |
|                                 |                                              |                        |              |                          |                    |
| ➤ Household Income              |                                              |                        |              |                          |                    |
|                                 |                                              |                        |              |                          | Edit               |
|                                 |                                              | Employment Income      | \$0.00       |                          | Edit               |
|                                 |                                              | Self-Employment Income | \$10000.00   |                          |                    |
|                                 |                                              | Deductions Claimed     | \$0.00       |                          |                    |
|                                 |                                              |                        |              |                          |                    |

To cancel changes entered, click the **Cancel all changes** link. A warning popup appears.

- Click the **Yes** button to cancel the changes entered, close the popup and navigate back to the *Individual Landing* page.
- Click the **No** button to close the popup and remain on *Report a Change Summary* page without canceling the changes entered.

|                                   |                                   | ×       |
|-----------------------------------|-----------------------------------|---------|
|                                   |                                   |         |
| Il changes made will be lost. Are | you sure to cancel all the update | es made |
| ul changes made will be lost. Are | you sure to cancel all the update | es made |

When all necessary changes have been entered on the *Report* a *Change Summary* page, click the **Continue** button at the bottom of the page to proceed.

| Tax Information - Teoh Coat         |                               |
|-------------------------------------|-------------------------------|
|                                     |                               |
| Primary Tax Filer                   | / No                          |
| Person filed taxes last year        | 7 NO                          |
| Tax Filing status                   | ,                             |
| Hanning to me save the year         | r NG                          |
|                                     |                               |
| ✓ Health Care - Teoh Cost           |                               |
|                                     |                               |
| Long-Term Care                      | ) N8                          |
| Pasalvino Marianza basefir          | nu<br>Na                      |
|                                     | · · · · ·                     |
| ✓ Tech Cost - Optional Information  |                               |
| Draferrart Writien I annumne        |                               |
| Preferred Socken Language           |                               |
| Hispanio, Latino, or Boanish Orioin |                               |
| Ethniothy                           | / N/A                         |
| Raos                                | a NA                          |
|                                     |                               |
| äave & Exit                         | Continue Add Household Member |
|                                     |                               |

# Voter Registration Page

Once the *Report a Change Summary* page is complete and the **Continue** button is clicked, the *Voter Registration* page displays, if the reported change includes a new residence address.

| SUMMARY HOUSEHOLD PERSONAL DATA INCOME ELIGIBILITY ENROLLMENT                                                                                                    |
|----------------------------------------------------------------------------------------------------|
| VOTER REGISTRATION 0                                                                                                    |
| Covered California is a voter registration agency and is providing you the opportunity to register to vote.                                                                                                    |
| To register to vole, you must be a U.S. citizen and at least 18 years old by the next election.                                                                                                    |
| If you are not registered to vote where you live now, would you like to apply to register to vote today?                                                                                                    |
| O Yes, open the California Online Voter Registration website in a new tab.                                                                                                    |
| ○ Yes, please mail me a voter registration card                                                                                                    |
| ○ No                                                                                                    |
| NOTE: IF YOU DO NOT MAKE A CHOICE, YOU WILL BE CONSIDERED TO HAVE DECIDED NOT TO REGISTER TO VOTE AT THIS TIME AND A VOTER REGISTRATION CARD WILL BE MAILED TO YOU.                                                                                                    |
| Important Notices                                                                                                    |
| 1. Applying to register or declining to register to vote will not affect the amount of assistance that you will be provided by this agency.                                                                                                    |
| 2. If you would like help in filling out the voter registration form, we will help you. The decision whether to seek or accept help is yours. You may fill out the voter registration form in private.                                                                                                    |
| 3. If you believe that someone has interfered with your right to register or to decline to negister to vole, your right to privacy in decking whether to register or in applying to register to vole, or your right to choose your own political party preference or other political preference, you may file a complaint with the Secretary of State by scaling told-free (800) 345-VOTE (863) or you may write to: Secretary of State, 1500 - 11th Street, Sacramento, CA, 95014. For more information on elections and voling, please with the Secretary of State by scale at <u>www.soc.ac.up</u> . |
| Back Save & Exit                                                                                                    |

If the *Voter Registration* page appears, complete the page as appropriate for the Consumer, and click the **Continue** button on the bottom of the page to go to the *Application Signature for Reported Changes* page.

## Application Signature for Reported Changes Page

Complete the required information on the *Application Signature for Reported Changes* page.

| Special Enrollment                       |                                           |                                  |                                                     |                                           |  |  |
|------------------------------------------|-------------------------------------------|----------------------------------|-----------------------------------------------------|-------------------------------------------|--|--|
| You must have a qualifying life event to | qualify for Covered California Special En | rollment. Regardless of the life | event selected, we will see if you are eligible for | Medi-Cal or Access for Infants and Mother |  |  |
| Do any of the                            | e following qualifying life events or si  | uations apply to you? * 🕐        | Select One                                          |                                           |  |  |
| Click here                               | for more information                      | about qualifying life events.    |                                                     |                                           |  |  |
| This application quali                   | fies for Special Enrollment as a result   | of a qualifying life event.*     | Select One                                          | Y                                         |  |  |
|                                          |                                           | Coverage Date Category *         | Select One                                          | V                                         |  |  |
| Enter today's                            | date or the date of your qualifying life  | event if you have one * 🕐        | 1                                                   |                                           |  |  |
|                                          | Specia                                    | al Enrollment Expiry Date *      |                                                     |                                           |  |  |
| Your Changes                             |                                           |                                  |                                                     |                                           |  |  |
| Type of Change                           | Member                                    | Reason                           | Event Date                                          |                                           |  |  |

#### **Complete the Report a Change**

When the *Signature for Reported Changes* page is complete, including the appropriate attestation checkboxes, the **Submit** button is enabled.Click the **Submit** button at the bottom of the *Application Signature for Reported Changes* page to submit the changes. Continue to complete plan selection and enrollment, as appropriate for the Consumer.

| Your Changes                                           |                                                                   |                                                          |                                                  |
|--------------------------------------------------------|-------------------------------------------------------------------|----------------------------------------------------------|--------------------------------------------------|
| Type of Change                                         | Member                                                            | Reason                                                   | Event Date                                       |
| I know that I must report any chang<br>Review and Sign | es to information on this application. For example, I must report | a new address, a new member of the household, or a       | change in income.                                |
| I'm signing this application u<br>be a penalty.        | nder penalty of perjury. This means I've provided true answers to | o all the questions on this form to the best of my knowl | edge. I know that if I'm not truthful, there may |
| Back Save & Exit                                       |                                                                   |                                                          | Submit                                           |

#### **Report a Change for 2015**

After submitting a new application or completing renewal for 2015, the *Individual Landing* page displays the **Report a Change** button to enable the Consumer to report changes in household information for the 2015 benefit year.

Click the **Report a Change** button in the **Welcome** panel of the *Individual Landing* page to start a change report for 2015.

| Return Administration                              | APPLY FOR HEALTH INSURANCE                                                                             |                                       |                            |                                                                                                   |  |  |
|----------------------------------------------------|----------------------------------------------------------------------------------------------------|---------------------------------------|----------------------------|---------------------------------------------------------------------------------------------------|--|--|
|                                                    | EXPLORE<br>What's Right For You                                                                        | PREVIEW<br>Health Plans               | APPLY<br>To Get Covered    | GET HELP<br>Find Answers                                                                          |  |  |
| WELCOME, UU<br>Are you moving? Changir<br>Report a | MSVWQ RNIVDOY<br>ng jobs? Expecting a child? We'll keep you<br>Change<br>Report a Change_201           | covered.<br>4                         |                            |                                                                                                   |  |  |
| COVERED<br>Expect to receive                       | AS OF 01/01/2015<br>in the mail from your insurer what you nee<br>VIIIIIIIIIIIIIIIIIIIIIIIIIIIIIIIIIII | d to complete enrollment. Give them a | call if you have questions | ANNOUNCEMENTS View all Announcements ACTIONS Update Consent for Verification Withdraw Application |  |  |

Follow the Report a Change process to submit the change report for 2015:

- Review the information on the *Report A Change Summary* screen and click the **Edit** button to make changes.
- Complete the *Application Signature Reported Changes* page. Note: For Report a Change 2015, the Special Enrollment section displays from February 16, 2015, until the start of the next Open Enrollment period for 2016.
- Click the **Submit** button at the bottom of the *Application Signature for Reported Changes* page to submit the changes.
- Continue to plan selection and enrollment, as appropriate for the Consusmer.

#### Changes to Eligibility

Changes may impact eligibility or coverage. After making changes to the Consumer's information, it is important to carefully review the eligibility information with the Consumer to understand any impacts of the reported changes.